## **TRANSCRIPT REQUEST**

## **Request your Transcripts for College Application in Naviance:**

\*Make sure you request your transcripts after completing your College/University Application.

- 4 Go to Coral Glades High School Website, under Quick Links click on Naviance
- Sign in Naviance by typing your Student ID as username (just the numbers) and the password should be the students birth date with slashes (mm/dd/yyyy).
- Once you are on your welcoming page go to "Colleges that I'm applying to"
- Llick on the <u>plus red sign</u> and add the College/University that you are applying to
- Make sure you select the option "I'll submit my application Direct to the Institution"
- Under "What Type of Transcript are you Requesting" choose the Initial option
- Then click "REQUEST TRANSCRIPT".

## If you need to request a hard copy of your Transcripts:

- 4 Go to the Registrar: Mrs. Merlin at Guidance
- There's a \$2 fee for any transcript that needs to be printed. You can pay for it at the Registrar's Office in Guidance before it is printed.

## If you need to request transcripts to apply for scholarships:

4 Order those directly with the Registrar. There's **no fee** for transcripts for scholarships.